## Anexo IV: Servizos Informáticos: menú de impresión en Linux

Como sempre, primeiro ir a Ficheiro / Imprimir. A fotocopiadora chámase Papercut.

|     | Impresora                                                        | Localizad | ión          | Estado |                                          |  |  |
|-----|------------------------------------------------------------------|-----------|--------------|--------|------------------------------------------|--|--|
|     | Imprimir a un ficheiro<br>Lexmark-T644                           | Servizos  | Informáticos |        |                                          |  |  |
|     |                                                                  |           |              |        |                                          |  |  |
|     |                                                                  |           |              |        |                                          |  |  |
| nte | rvalo                                                            |           |              |        | Copias                                   |  |  |
| nte | <b>rvalo</b><br>1 Todas as páxinas                               |           |              |        | Copias<br>Copias:                        |  |  |
| nte | e <b>rvalo</b><br>) Todas as páxinas<br>) Páxina actual          |           |              |        | Copias<br>Copias:                        |  |  |
| nte | e <b>rvalo</b><br>Todas as páxinas<br>Páxina actual<br>Selección |           |              |        | Copias<br>Copias:<br>Ordenar<br>Inverter |  |  |

En Linux os equipos non están "conxelados" e as configuracións poden modificarse. É importante asegurarse de que as opcións son as desexadas: ir a **Propiedades** ou a **Avanzado** (segundo o programa desde onde se imprima):

| ral Configuración de páxir | na Opcións Trabal | o Avanzado |   |
|----------------------------|-------------------|------------|---|
| Binding Position:          | Left Bind         | v          |   |
| Print Type:                | 2-Sided           | V          |   |
| Combination:               | Off               | V          |   |
| Front Cover:               | Off               | v          |   |
| Front Cover Tray:          | Off               | v          | N |
| Back Cover:                | Off               | v          | 2 |
| Back Cover Tray:           | Off               | v          |   |
| Transparency Interleave:   | Off               | v          |   |
| Interleave Tray:           | Off               | v          |   |
| Select Color:              | Gray Scale        | V          |   |
| Glossy Mode                |                   |            |   |
| Color Settings:            | Document          | V          |   |

Opcións:

*Print Type*. 1-Sided (a unha cara) ou 2-sided (a dobre cara).

Select Color: Gray Scale (en branco e negro) ou Full Color (en cor).

E indicar o número de copias que se desexe facer (1 por defecto).

## SE O QUE SE DESEXA IMPRIMIR É UNHA PÁXINA WEB É PREFERIBLE CONVERTELA ANTES A PDF.